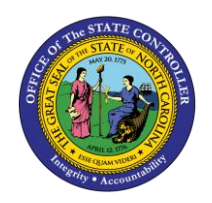

**DISPLAY PARTICIPATION OVERVIEW** 

ESS-12 | BUSINESS PROCESS PROCEDURE

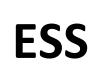

The purpose of this business process procedure is to explain how to display an overview of your enrollment in various benefit plans.

#### Trigger:

Use this document to display benefit plan enrollments for a specified period, as well as access a printable Confirmation Statement summarizing your benefits in the Integrated HR/Payroll System.

#### **Business Process Procedure Overview:**

The **Participation Overview** service is part of the My Benefits section in ESS. Employees can use this service to see what benefit plans they are enrolled in for a specified period and the plan details. It will not reflect your enrollment in plans specific to your agency. For more information on agency-specific plans, contact your local HR office.

**Display Participation Overview** – Employees can view enrolled plans, dependents, and plan costs.

**Print Confirmation Statement** – Employees can view and save a PDF document summarizing their benefits as of a specific date.

### **Display Participation Overview**

1. From the Integrated HR/Payroll System Home Page, click the My Data (ESS) tab.

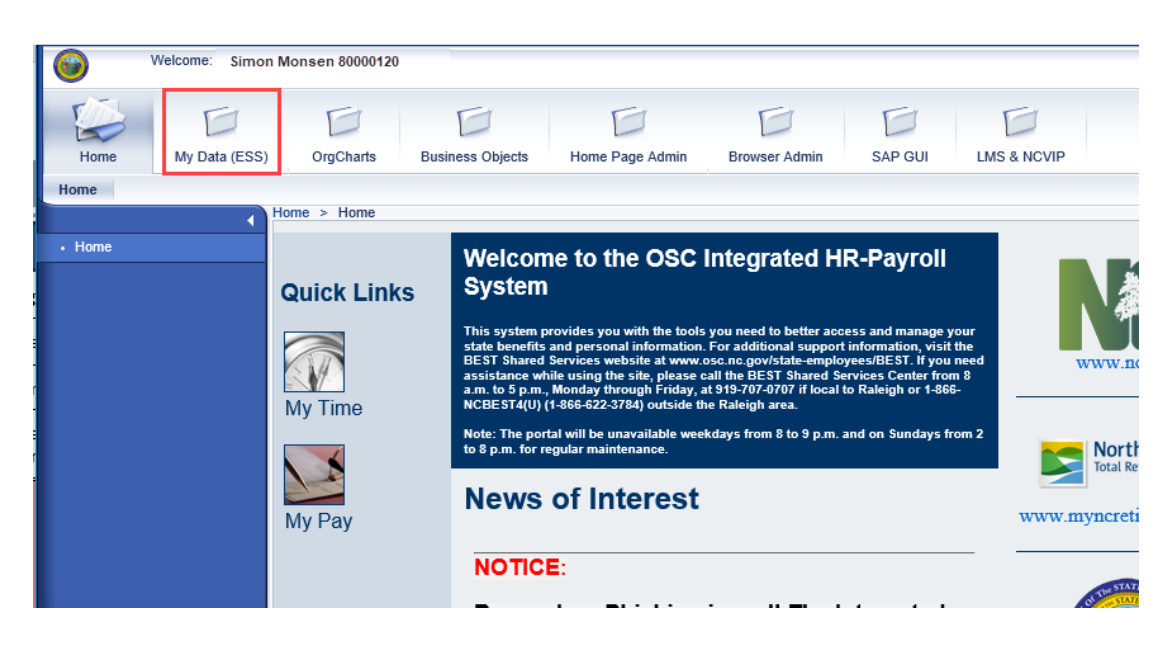

# 2. Click My Benefits.

| 6  | vv           | slcome: 80000120,                                                                                             |                    | ŀ                                                                                                    | Help      | Lo |
|----|--------------|----------------------------------------------------------------------------------------------------|--------------------|----------------------------------------------------------------------------------------------------|-----------|----|
| M  | y Data (ESS) | My Staff (MSS) SAP GUI SAP GUI - TRAINING USERS ONLY                                                          |                    |                                                                                                    |           |    |
| Ov | erview M     | Working Time My Benefits My Pay My Personal Data                                                              |                    |                                                                                                    |           |    |
| P  | Overview     | > OVEIVIEW > OVEIVIEW                                                                                         |                    |                                                                                                    |           | [  |
|    | Employees    | elf-Service applications provide North Carolina State employees with easy access to informa                   | ation and service: | s. This page gives an overview of the entire offering.                                                                                                    |           |    |
|    |              | Record your working times, plan your leave, and display your time data.<br>Quick Links<br>Record Working Time | A CONTRACT         | Usplay the plans in which you are currently enrolled; enroll in new benefit plans<br>State's<br>annual enrollment periods; access State Health Plan forms. | during ti | he |
|    |              | <u>My Pay</u><br>Display your pay statement or print/reprint your W-2/W-2c.                                   |                    | <u>My Personal Data</u><br>Manage your addresses, direct deposit, and tax withholding information.                                                         |           |    |

3. The My Benefits screen will be displayed. Click Participation Overview.

| My Benefits |                                                                                                    |
|-------------|----------------------------------------------------------------------------------------------------|
| My Benefits | My Benefits         eBenefits (formerly eEnroll)         Select the link above to access the State's eBenefits system for State Health Plan or NCFlex Plan benefit enrollments.         If you have trouble logging in to eBenefits, need an ID card, or are being told by a provider or pharmacy that your coverage is not active, please call the Eligibility and Enrollment Support Center at 1-855-859-0966.         Benefits Participation         Participation Overview         View a list of plans in which you are currently enrolled.         My Supplemental Savings Plans         Enroll or make changes to your 401(k) and Roth 401(k) savings plans.         457 Savings Plans         Enroll or make changes to your 457 savings plan.         SRA Form - Submit to Best Shared Services         403(b) Salary Reduction Agreement Form         Enroll or make changes to your 403(b) plan. |
|             |                                                                                                    |

The Participation Overview screen will show the benefit plans as of the current date. To view a different date, change the "as of" date at the top of the Participation Overview screen and click Go.
 NOTE: Changes made in eBenefits to your medical or NCFlex plan may take several days to reflect on Participation Overview due to the type of request being processed.

| how Participation Overview as                | of: 05/20/2019                |
|----------------------------------------------|-------------------------------|
| Participation overview as                    | of 05/20/2019                 |
| Plan                                         |                               |
| Cancer Plan                                  |                               |
| <ul> <li>NC Flex Cancer Insurance</li> </ul> | Cancer - Plan Details         |
| Dental                                       |                               |
| O NC Flex Dental Plan                        | Dental - Plan Details         |
| Medical                                      |                               |
| Enhanced 80/20 Plan                          | SHP - State Health Plan       |
| Retirement Plan                              |                               |
| O TSERS - Retirement Plan                    | Retirement Sys (NC Treasurer) |
| Show Participation Details                   |                               |

**NOTE:** Click Show Benefits General Links to display a page with links to various employee benefit pages, including State Health Plan, NC Flex, and Supplemental Savings Plans.

5. To view participation details regarding the selected plans, select the radio button to the left of the desired plan and click **Show Participation Details**.

| Participation overview as of 05/20/2019 |                               |  |  |
|-----------------------------------------|-------------------------------|--|--|
| Plan                                    |                               |  |  |
| Cancer Plan                             |                               |  |  |
| O NC Flex Cancer Insurance              | Cancer - Plan Details         |  |  |
| Dental                                  |                               |  |  |
| O NC Flex Dental Plan                   | Dental - Plan Details         |  |  |
| Medical                                 |                               |  |  |
| Enhanced 80/20 Plan                     | SHP - State Health Plan       |  |  |
| Retirement Plan                         |                               |  |  |
| O TSERS - Retirement Plan               | Retirement Sys (NC Treasurer) |  |  |
| Show Participation Details              |                               |  |  |

**NOTE:** Click the link to the right of the desired plan to view more detailed information regarding each benefits plan.

 The details of the plan selected will be displayed which include Participation Period, Plan Option, Dependent Coverage, and Employee Cost (if applicable). When you are finished, click Back to return to the Participation Overview Screen.

| Participation Overview              |                           |  |  |
|-------------------------------------|---------------------------|--|--|
| Show Benefits General Links         |                           |  |  |
| Details of Plan Enhanced 80/20 Plan |                           |  |  |
| Participation Period                | Starts on 01/01/2019      |  |  |
| Plan Option                         | Enhanced 80/20 Non Smoker |  |  |
| Dependent Coverage                  | Employee Only             |  |  |
| Employee Cost (Post-Tax)            | 50.00 USD Monthly         |  |  |
| Employer Cost                       | 518.64 USD Monthly        |  |  |
| Back                                |                           |  |  |

## Print Confirmation Statement

1. From the Participation Overview screen access your Benefits Confirmation Statement, which is a summary of your benefit plans. To view your confirmation statement, click the link entitled, **Print Confirmation Form: All Plans.** 

| Participation Overview                        |                               |  |  |  |
|-----------------------------------------------|-------------------------------|--|--|--|
| Show Benefits General Links                   |                               |  |  |  |
| Show Participation Overview as of: 05/20/2019 |                               |  |  |  |
| Participation overview as of 05/20/2019       |                               |  |  |  |
| Plan                                          |                               |  |  |  |
| Cancer Plan                                   |                               |  |  |  |
| NC Flex Cancer Insurance                      | ancer - Plan Details          |  |  |  |
| Dental                                        |                               |  |  |  |
| ONC Flex Dental Plan                          | ental - Plan Details          |  |  |  |
| Medical                                       |                               |  |  |  |
| O Enhanced 80/20 Plan                         | HP - State Health Plan        |  |  |  |
| Retirement Plan                               |                               |  |  |  |
| O TSERS - Retirement Plan                     | tetirement Sys (NC Treasurer) |  |  |  |
| Show Participation Details                    | _                             |  |  |  |
| Print Confirmation Form : All Plans           |                               |  |  |  |
| Exit                                          | -                             |  |  |  |

2. Your Confirmation Statement will be displayed in PDF format. Right-click on the Confirmation Statement and select Print.

| <section-header><image/><image/><form></form></section-header>                                                                                                    |                                                                                                    | STATE OF NORTH CAROLINA<br>1425 MAIL SERVICE CENTER<br>RALEIGH, NC 27699-1425                      |                                                                             |                                                                           | PRINT DATE<br>05/20/2019                                |  |
|----------------------------------------------------------------------------------------------------|----------------------------------------------------------------------------------------------------|----------------------------------------------------------------------------------------------------|-----------------------------------------------------------------------------|---------------------------------------------------------------------------|---------------------------------------------------------|--|
| Simon Monsen       Personnel No. 80000120         164 Barres Avenue       Personnel Area Natural and Cultural Resources         Raleigh, NC, 27609       Payroll Area NC Monthly         Uside balow are your most recent elections and costs. Please review the information carefully to confine your enrollment in these benefit plans. Changes to your plans can only be made if your plans the changes due to a qualifying event or your make changes during open enrollment. If you have any questions about the information you see below, please contact the Benefits Support Cent 1-805/NCBEST-4U. <i>HEALTHPLANS</i> Signet They contact the General Support Cent 1-805/NCBEST-4U.         NC Flex Cancer Insurance       01/01/2019 - 12/3116         Option       Cancer High Option X         NC Flex Dental Plan       01/01/2019 - 12/316         Option       Dental High Option X         EE Pre-tax       35.90 USD Monthly         Partex       35.90 USD Monthly         Differenced 80/20 Plan       01/01/2019 - 12/316         Option       Enhanced 80/20 Nor         EE Pre-tax       35.90 USD         EE Cost AFTER CREDITS       50.00 USD         BETIERMENT AND SUPPLEMENTAL SAVINGS PLANS         TSERS - Retirement Plan       Currently Enrolled                                                                                                    | B                                                                                                    | enefits Confirma                                                                                   | tion Statemen                                                               | t                                                                         |                                                         |  |
| 164 Barnes Avenue       Payroll Area Ntural and Cultural Resources       05/20/2019         Raleigh, NC, 27609       Payroll Area NC Monthly       0         Listed balow are your most recent elections and costs. Please review the information carefully to confirm your enrollment in these benefit plans. Ohanges but be a qualifying event or your make changes during open enrollment. If you have any questions about the information you see below, please contact the Benefits Support Cent 1-800 NCBEST-14U.         MEALTH PLANS         NC Flex Cancer Insurance       01/01/2019 - 12/31/10         Option       Cancer High Option 1         EE Pre-tax       15.18 USD Monthly         NC Flex Dental Plan       01/01/2019 - 12/31/10         Option       Dental High Option 1         EP re-tax       35.90 USD Monthly         Enhanced 80/20 Plan       01/01/2019 - 12/31/10         Option       Enhanced 80/20 Plan         Option       Enhanced 80/20 Plan         Option       Enhanced 80/20 Plan         Option       Enhanced 80/20 Plan         Option       Enhanced 80/20 Plan         Option       Enhanced 80/20 Plan         Option       Enterferent Plan         Currently Enrolled         Descent and the severy attempt has been made to ensure tha accuracy of this Beenfits Confirmation Statement, the legal documenta- </th <th>Simon Monsen</th> <th>Personnel No.</th> <th>80000120</th> <th></th> <th>AS OF DATE:</th>                                                                                                    | Simon Monsen                                                                                                    | Personnel No.                                                                                      | 80000120                                                                    |                                                                           | AS OF DATE:                                             |  |
| Rate igh, NC, 27609       Payroll Area       NC Monthly         Listed below are your most recent elections and costs. Please review the information carefully to confirm your enrollment in these benefit plans. Changes to your plans can only be made if your eligibility changes due to a qualifying event or your make changes during open enrollment. If you have any questions about the information you see below, please contact the Benefits Support Cent 1-805/NCBEST-4U.         HEALTH PLANS       Image: Cancer Insurance       01/01/2019 - 12/31/6         Option       Cancer High Option       Image: Cancer High Option         EF Pre-tax       15.18 USD Monthly       Image: Cancer High Option         Dental High Option       Dental High Option       Image: Cancer High Option         Option       Dental High Option       Image: Cancer High Option       Image: Cancer High Option         E Pre-tax       35.90 USD Monthly       Image: Cancer High Option       Image: Cancer High Option         Option       Dental High Option       Image: Cancer High Option       Image: Cancer High Option         E COST AFTER CREDITS       50.00 USD       S0.00 USD         RETIREMENT AND SUPPLEMENTAL SAVINGS PLANS       TSERS - Retirement Plan       Currently Enrolled         Desclaimer: While severy attempt has been made to ensure the accuracy of this Beenfits Continuation Statement, the legal documenta, policies, certificates perfaining to the various beenfits prevail in the severt of any discreanarcy. This Beanfits Continuat                                                                                                    | 164 Barnes Avenue                                                                                                    | Personnel Area                                                                                     | Natural and Cultural F                                                      | Resources                                                                 | 05/20/2019                                              |  |
| Listed below are your most recent elections and costs. Please review the information carefully to confirm your endiment in these benefit plans. Changes to your plans can only be made if your eligibility changes due to a qualifying event or you make changes due to a qualifying event or you make changes due to a qualifying event or you due to a qualifying event or you due to a qualifying event or you due to a qualifying event or you due to a qualifying event or you due to a qualifying event or you due to a qualifying event or you due to a qualifying event or you due tor | Raleigh, NC, 27609                                                                                                    | Payroll Area                                                                                       | NC Monthly                                                                  |                                                                           |                                                         |  |
| HEALTH PLANS         NC Flex Cancer Insurance       01/01/2019 - 12/31%         Option       1.18 USD Monthy         NC Flex Dental Plan       01/01/2019 - 12/31%         Option       Dental High Option         EE Pre-tax       3.59 USD Monthy         Enhanced 80/20 Plan       01/01/2019 - 12/31%         Option       Enhanced 80/20 Nor         Employer Cost       51.84 USD         EE COST AFTER CREDITS       50.00 USD         RETIREMENT AND SUPPLEMENTAL SAVINGS PLANS         TSERS - Retirement Plan       Currently Enrolled                                                                                                    | Listed below are your most recent election<br>benefit plans. Changes to your plans can<br>during open enrollment. If you have any qu<br>1-806-NCBEST-4U. | s and costs. Please review t<br>only be made if your eligibility<br>lestions about the information | he information carefull<br>y changes due to a qua<br>n you see below, pleas | y to confirm your enr<br>alifying event or you r<br>e contact the Benefit | ollment in these<br>nake changes<br>s Support Center at |  |
| Inc. Flex Cancer Insurance       01/01/2019 - 12/31/0         Option       Cancer High Option         EF Pre-tax       01/01/2019 - 12/31/0         NC Flex Dental Plan       01/01/2019 - 12/31/0         Option       Dental High Option         EF Pre-tax       35.90 USD Monthle         Enhanced 80/20 Plan       01/01/2019 - 12/31/0         Option       Enhanced 80/20 No         Employer Cost       518.04 USD         EE COST AFTER CREDITS       50.00 USD         RETIREMENT AND SIIPPI EMENTAL SAVINGS PI ANS         TSERS - Retirement Plan       Currently Enrolled                                                                                                    |                                                                                                    |                                                                                                    | -                                                                           | ✓ Select Tool                                                             |                                                         |  |
| NC Flex Cancer Insurance       D1/01/2019 - 12/31/g       Image Zoom         Option       Cancer High Option       Is 18 USD Monthly         NC Flex Dental Plan       01/01/2019 - 12/31/g       Image Zoom         Option       Dental High Option I       Enhanced 80/20 Plan       01/01/2019 - 12/31/g         Option       Dental High Option I       Enhanced 80/20 Plan       01/01/2019 - 12/31/g         Option       Dental High Option I       So 30 USD Monthly       So we Navigation Pane Buttons         Option       Enhanced 80/20 Plan       01/01/2019 - 12/31/g       So we Navigation Pane Buttons         Option       Enhanced 80/20 Plan       01/01/2019 - 12/31/g       So we Navigation Pane Buttons         Et COST AFTER CREDITS       50.00 USD         RETIREMENT AND SIIPPI EMENTAL SAVINGS PLANS         TSERS - Retirement Plan       Currently Enrolled                                                                                                    | DEALID FLANS                                                                                                    |                                                                                                    |                                                                             | Hagd Tool                                                                 |                                                         |  |
| Option<br>EE Pre-tax       Gancer High Option<br>15.18 USD Monthly         NC Flex Dental Plan<br>Option<br>EE Pre-tax       01/01/2019 - 12/31/9         Enhanced 80/20 Plan<br>Option<br>Employer Cost       01/01/2019 - 12/31/9         Eac COST AFTER CREDITS       50.00 USD         EE COST AFTER CREDITS       50.00 USD         ETIREMENT AND SUPPLEMENTAL SAVINGS PLANS         TSERS - Retirement Plan       Currently Enrolled                                                                                                    | NC Flex Cancer Insurance                                                                                                    |                                                                                                    | 01/01/2019 - 12/31/9                                                        | Marquee Zoom                                                              |                                                         |  |
| Disclaimer: While every attempt has been made to ensure the accuracy of this Benefits Confirmation Statement, the legal documents.                                                                                                    | Option<br>EE Pre-tax                                                                                                    |                                                                                                    | Cancer High Option                                                          | Previous View                                                             |                                                         |  |
| NC Fiex Dental Plan       01/01/2019 - 12/31/8         Option       Dental High Option         EE Pre-tax       35.90 USD Monthly         Enhanced 80/20 Plan       01/01/2019 - 12/31/8         Option       Enhanced 80/20 Nor         Employer Cost       518.64 USD         EE COST AFTER CREDITS       50.00 USD         RETIREMENT AND SUPPLEMENTAL SAVINGS PLANS         TSERS - Retirement Plan       Currently Enrolled                                                                                                    | LETTOMA                                                                                                    |                                                                                                    |                                                                             | Botate Clockwise                                                          |                                                         |  |
| Option       Dental High Option #         EE Pre-tax       35.90 USD Monthly         Enhanced 80/20 Plan       01/01/2019 - 12/31/2         Option       Enhanced 80/20 Nor         Employer Cost       518.64 USD         EE COST AFTER CREDITS       50.00 USD         RETIREMENT AND SUPPLEMENTAL SAVINGS PLANS         TSERS - Retirement Plan       Currently Enrolled                                                                                                    | NC Flex Dental Plan                                                                                                    |                                                                                                    | 01/01/2019 - 12/31/9                                                        | Print_                                                                    | Ctrl+P                                                  |  |
| EE Pre-tax       33.90 USD Monthly         Enhanced 80/20 Plan       01/01/2019 - 12/31/g         Option       Enhanced 80/20 Nor         Employer Cost       518.64 USD         EE COST AFTER CREDITS       50.00 USD         RETIREMENT AND SUPPLEMENTAL SAVINGS PLANS         TSERS - Retirement Plan       Currently Enrolled                                                                                                    | Option                                                                                                    |                                                                                                    | Dental High Option 30                                                       | End                                                                       |                                                         |  |
| Enhanced 80/20 Plan       01/01/2019 - 12/310         Option       Enhanced 80/20 Nor         Employer Cost       518.64 USD         EE COST AFTER CREDITS       50.00 USD         RETIREMENT AND SUPPLEMENTAL SAVINGS PLANS         TSERS - Retirement Plan       Currently Enrolled                                                                                                    | EE Pre-tax                                                                                                    |                                                                                                    | 35.90 USD Monthly                                                           | Description Researching                                                   |                                                         |  |
| Option       Enhanced 80/20 Nor         Employer Cost       518.64 USD         EE COST AFTER CREDITS       50.00 USD         RETIREMENT AND SUPPLEMENTAL SAVINGS PLANS         TSERS - Retirement Plan       Currently Enrolled                                                                                                    | Enhanced 80/20 Plan                                                                                                    |                                                                                                    | 01/01/2010 - 12/31/0                                                        | Document Properties                                                       |                                                         |  |
| Employer Cost       518.84 USD         EE COST AFTER CREDITS       50.00 USD         RETIREMENT AND SUPPLEMENTAL SAVINGS PLANS         TSERS - Retirement Plan       Currently Enrolled                                                                                                    | Option                                                                                                    |                                                                                                    | Enhanced 80/20 Nor                                                          | Show Navigation Pane Bu                                                   | ttons                                                   |  |
| EE COST AFTER CREDITS       50.00 USD         RETIREMENT AND SUPPLEMENTAL SAVINGS PLANS         TSERS - Retirement Plan       Currently Enrolled                                                                                                    | Employer Cost                                                                                                    |                                                                                                    | 518.64 USD                                                                  |                                                                           |                                                         |  |
| RETIREMENT AND SUPPLEMENTAL SAVINGS PLANS         TSERS - Retirement Plan       Currently Enrolled                                                                                                    | EE COST AFTER CREDITS                                                                                                    | 5                                                                                                  | 0.00 USD                                                                    |                                                                           |                                                         |  |
| TSERS - Retirement Plan Currently Enrolled                                                                                                    | RETIREMENT AND SUPPLEMEN                                                                                                    | NTAL SAVINGS PLAN                                                                                  | s                                                                           |                                                                           |                                                         |  |
| Discialmer: While every attempt has been made to ensure the accuracy of this Benefits Confirmation Statement, the legal documents, policies, certificates pertaining to the various benefits prevail in the event of any discrepancy. This Benefits Confirmation Statement do                                                                                                    | TSERS - Retirement Plan                                                                                                    |                                                                                                    | Currently Enrolled                                                          |                                                                           |                                                         |  |
| Discialmer: While every attempt has been made to ensure the accuracy of this Benefits Confirmation Statement, the legal documents, policies, certificates pertaining to the various benefits prevail in the event of any discrepancy. This Benefits Confirmation Statement do                                                                                                    |                                                                                                    |                                                                                                    |                                                                             |                                                                           |                                                         |  |
| Discialmer: While every attempt has been made to ensure the accuracy of this Benefits Confirmation Statement, the legal documents, policies, certificates pertaining to the various benefits prevail in the event of any discrepancy. This Benefits Confirmation Statement do                                                                                                    |                                                                                                    |                                                                                                    |                                                                             |                                                                           |                                                         |  |
| Discialmer: While every attempt has been made to ensure the accuracy of this Benefits Confirmation Statement, the legal documents, policies, certificates pertaining to the various benefits prevail in the event of any discrepancy. This Benefits Confirmation Statement do                                                                                                    |                                                                                                    |                                                                                                    |                                                                             |                                                                           |                                                         |  |
| Discialmer: While every attempt has been made to ensure the accuracy of this Benefits Confirmation Statement, the legal documents, policies, certificates pertaining to the various benefits prevail in the event of any discrepancy. This Benefits Confirmation Statement do                                                                                                    |                                                                                                    |                                                                                                    |                                                                             |                                                                           |                                                         |  |
| Discialmer: While every attempt has been made to ensure the accuracy of this Benefits Confirmation Statement, the legal documents, policies, certificates pertaining to the various benefits prevail in the event of any discrepancy. This Benefits Confirmation Statement do                                                                                                    |                                                                                                    |                                                                                                    |                                                                             |                                                                           |                                                         |  |
| Discialmer: While every attempt has been made to ensure the accuracy of this Benefits Confirmation Statement, the legal documents, policies, certificates pertaining to the various benefits prevail in the event of any discrepancy. This Benefits Confirmation Statement do                                                                                                    |                                                                                                    |                                                                                                    |                                                                             |                                                                           |                                                         |  |
| Discialmer: While every attempt has been made to ensure the accuracy of this Benefits Confirmation Statement, the legal documents, policies, certificates pertaining to the various benefits prevail in the event of any discrepancy. This Benefits Confirmation Statement do                                                                                                    |                                                                                                    |                                                                                                    |                                                                             |                                                                           |                                                         |  |
| Discisimer: While every attempt has been made to ensure the accuracy of this Benefits Confirmation Statement, the legal documents, policies, certificates pertaining to the various benefits prevail in the event of any discrepancy. This Benefits Confirmation Statement do                                                                                                    |                                                                                                    |                                                                                                    |                                                                             |                                                                           |                                                         |  |
| Discisimer: While every attempt has been made to ensure the accuracy of this Benefits Confirmation Statement, the legal documents, policies, certificates pertaining to the various benefits prevail in the event of any discrepancy. This Benefits Confirmation Statement do                                                                                                    |                                                                                                    |                                                                                                    |                                                                             |                                                                           |                                                         |  |
| Discialmer: While every attempt has been made to ensure the accuracy of this Benefits Confirmation Statement, the legal documents, policies, certificates pertaining to the various benefits prevail in the event of any discrepancy. This Benefits Confirmation Statement do                                                                                                    |                                                                                                    |                                                                                                    |                                                                             |                                                                           |                                                         |  |
| Discialmer: While every attempt has been made to ensure the accuracy of this Benefits Confirmation Statement, the legal documents, policies, certificates pertaining to the various benefits prevail in the event of any discrepancy. This Benefits Confirmation Statement do                                                                                                    |                                                                                                    |                                                                                                    |                                                                             |                                                                           |                                                         |  |
| Disclaimer: While every attempt has been made to ensure the accuracy of this Benefits Confirmation Statement, the legal documents, policies, certificates pertaining to the various benefits prevail in the event of any discrepancy. This Benefits Confirmation Statement do                                                                                                    |                                                                                                    |                                                                                                    |                                                                             |                                                                           |                                                         |  |
| sensing, sensing and a line to have being a sensing proton in the otom of any monorables. This ponents contribution attackment to                                                                                                    | Disclaimer: While every attempt has been m                                                                                                    | ade to ensure the accuracy of<br>is benefits prevail in the event                                  | this Benefits Confirmation                                                  | tion Statement, the leg                                                   | al documents,                                           |  |
| not constitute a legal document. Policies summarized here are not conditions of employment and are subject to change.                                                                                                    | not constitute a legal document. Policies su                                                                                                    | immarized here are not condit                                                                      | ions of employment an                                                       | d are subject to chang                                                    | e.                                                      |  |

3. A Print menu will be displayed. Click Print.

## Additional Resources

If you have questions, or require additional assistance, contact BEST Shared Services:

| Phone (Raleigh Area) |  |
|----------------------|--|
| Phone (Toll Free)    |  |
| Email:               |  |

(919) 707-0707 (866) 622-3784 BEST@osc.nc.gov

## OSC Training website:

https://www.osc.nc.gov/state-agency-resources/training